## 212 Kursvorschläge in KuferTools herausfiltern

 Loggen Sie sich in KuferTools ein, indem Sie sich auf der Seite <u>https://kbwlb.de/fileadmin/kuferweb/kufertools/</u> mit Ihrem Benutzernamen und Passwort einloggen. Falls Sie noch keinen Login für KuferTools haben, melden Sie sich bitte bei uns unter <u>info@kbwlb.de</u>.

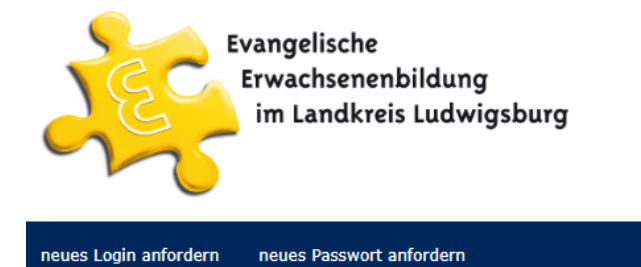

Ihr Login

Benutzername
Passwort
Passwort vergessen?

2. Klicken Sie nun auf dem Reiter "Kurse anderer Veranstalter".

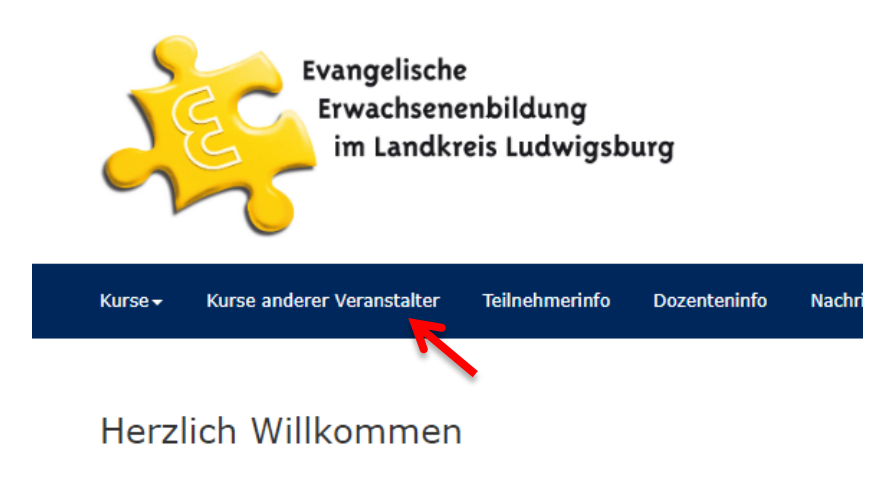

Wählen Sie oben den gewünschten Menüpunkt aus.

3. Klicken Sie dort oben links auf "Filter".

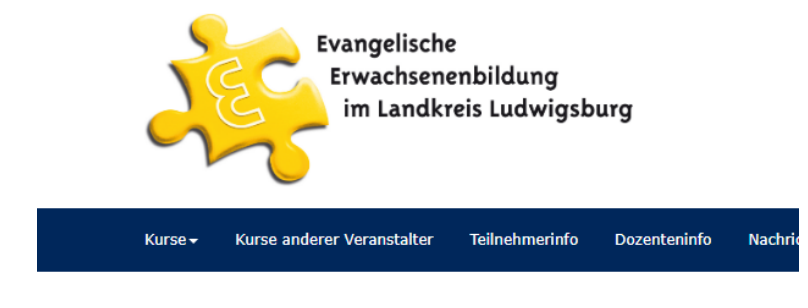

Übersicht Kurse anderer Veranstalter im Zeit

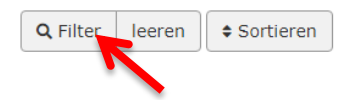

4. Es öffnet sich folgendes Fenster. Wählen Sie bei der Sonderkategorie "Bildungsangebote (Vorschläge) aus und löschen Sie die Datumsangabe in den Felder "Von" und "Bis" beim Kursbeginn. Klicken Sie dann auf "Filter setzen".

| Kursfilter              |                                    |      |  |  |  |  |  |
|-------------------------|------------------------------------|------|--|--|--|--|--|
| Stichwort(e)            |                                    |      |  |  |  |  |  |
| Kurstitel               |                                    |      |  |  |  |  |  |
| Semester                | Keine Einschränkung                | ~    |  |  |  |  |  |
| Kategorie               | Keine Einschränkung 🗸              |      |  |  |  |  |  |
| Sonderkategorie         | Bildungsangebote (Vorschläge)      |      |  |  |  |  |  |
| Kursnummer              | 0 - ZZ                             |      |  |  |  |  |  |
| Kursbeginn              | Von - Bis                          |      |  |  |  |  |  |
| Außenstelle             | Keine Einschränkung                |      |  |  |  |  |  |
| Kursort                 | Keine Einschränkung                | ~    |  |  |  |  |  |
| Fachbereich             | Keine Einschränkung                |      |  |  |  |  |  |
| Wochentag(e)            | 🗸 Mo 🗸 Di 🖌 Mi 🗸 Do 🗸 Fr 🖌 Sa 🖌 So |      |  |  |  |  |  |
| Dozent                  |                                    |      |  |  |  |  |  |
| Ausgefallene<br>Kurse   | Keine Einschränkung 🗸              |      |  |  |  |  |  |
| Abgeschlossene<br>Kurse | Keine Einschränkung                |      |  |  |  |  |  |
| Kursstatus              | Keine Einschränkung                | ~    |  |  |  |  |  |
|                         | Filter setzen Filter leeren Schlie | eßen |  |  |  |  |  |

5. Nun wird Ihnen eine Übersicht mit Vorschlägen für Bildungsangebote angezeigt. Wenn Sie mehr über das Bildungsangebot erfahren möchten, klicken Sie den jeweiligen Titel an.

| Kurse <del>-</del> | Kurse andere         | er Veranstalter    | Teilnehmerinfo      | Dozenteninfo  | Nachricht an uns | mein Account <del>-</del>      |                                                   |
|--------------------|----------------------|--------------------|---------------------|---------------|------------------|--------------------------------|---------------------------------------------------|
| Übers<br>Q Filter  | sicht Ku<br>r leeren | sortieren          | rer Veran           | stalter im    | Zeitraum         | von 01.01                      | .2022 bis 31.12.2024                              |
| 00V-00             | 0005 - Work          | shop "Freude a     | ım Leben" (After    | work-Impulse) |                  | 00V-00006 - Achts              | samkeit im beruflichen Alltag (Afterwork-Impulse) |
| Zeitr<br>Ort       | raum                 | So., 01.01.23, :   | 18:00 Uhr bis 20.30 | Uhr           |                  | Zeitraum<br>Ort<br>Anmeldungen | So., 01.01.23                                     |
| Doze               | ent                  | o<br>Werhahn, Dirk |                     |               |                  | Dozent                         | u<br>Werhahn, Dirk                                |

6. Es öffnet sich die Infoseite zum Angebot. Klicken Sie hier auf "Inhalt".

00V-00005 - Workshop "Freude am Leben" (Afterwork-Impulse)

| details Inhalt | Termine Fotos                                  |              |            |  |
|----------------|------------------------------------------------|--------------|------------|--|
| ursnummer      | 00V-00005                                      | Semester     | 23         |  |
| itel           | Workshop "Freude am Leben" (Afterwork-Impulse) | Kursort      |            |  |
| atum von       | So., 01.01.2023                                | Datum bis    | 01.01.2023 |  |
| Beginn         | 18:00                                          | Ende         | 20:00      |  |
| )auer          | 1                                              | UE           | 0          |  |
| Anmeldungen    | 0                                              | Warteliste   |            |  |
| nin. TN-Zahl   | 0                                              | max. TN-Zahl | 20         |  |
| laterial       |                                                |              |            |  |

7. Hier können Sie nun den Infotext zum Angebot lesen.

00V-00005 - Workshop "Freude am Leben" (Afterwork-Impulse)

|                                                                                                    | Surück zur Übersicht                              |
|----------------------------------------------------------------------------------------------------|---------------------------------------------------|
|                                                                                                    |                                                   |
| Kursdetails Inhalt Termine Fotos                                                                                                    |                                                   |
| Tief empfundene Freude kann das Leben von Menschen spürbar zum Positiven wandeln. Trotz Herausforderungen und Krisen, können wir diese Energie<br>weitergeben. Freude kann zur Triebkraft werden. Sie verleiht uns Sinn und bringt Hoffnung und Frieden in unsere unsichere Welt. (Nimmt Impulse aus ,<br>Präsenz: 90 Minuten<br>Online als Bildungshäppchen: 45 oder 90 Minuten | n uns entfalten und<br>Das Buch der Freude" auf.) |
|                                                                                                    | Nächster Kurs →                                   |

8. Nachdem Sie mit den Referenten alle Rahmenbedingungen geklärt haben, legen Sie den Kurs wie gewohnt in KuferTools als Kursvorschlag an. Hierzu können Sie dann die Kurskopie nutzen und den zuvor herausgesuchten Kurs als Kopievorlage nutzen.